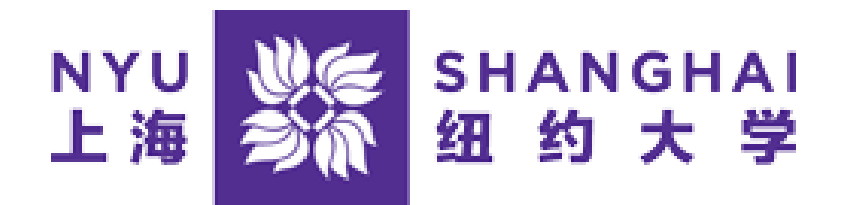

## TERM / TOTAL WITHDRAWAL STUDENT GUIDE

Students can request a withdrawal from all of their classes in a term, or a total withdrawal from the University through the Albert Student Center.

## **Term Withdrawal**

1. On the Home page of the Student Center select Request Term/Total Withdrawal.

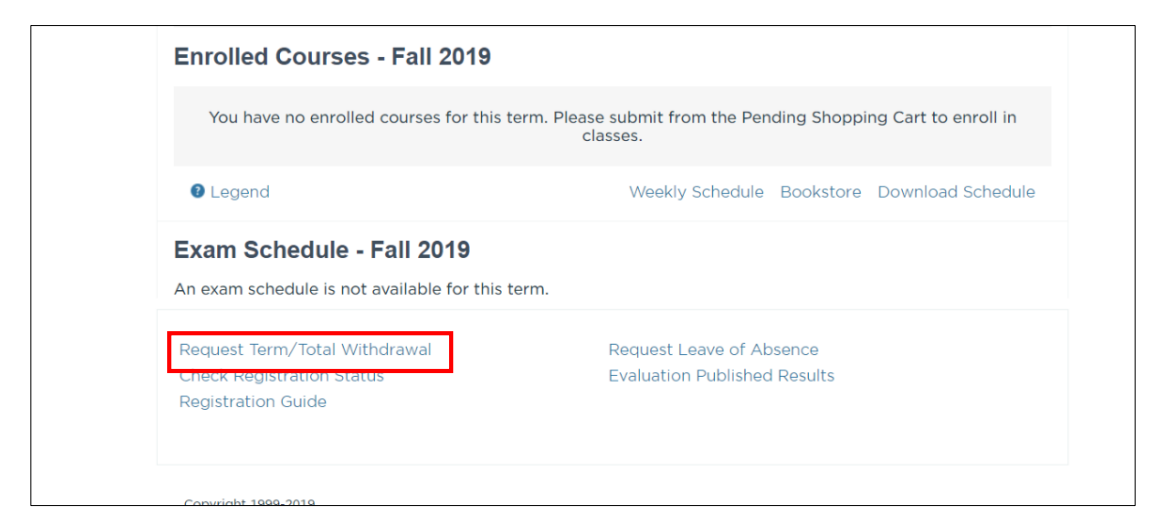

2. You will initially be asked if you want to withdraw from all of your current classes. Select Yes.

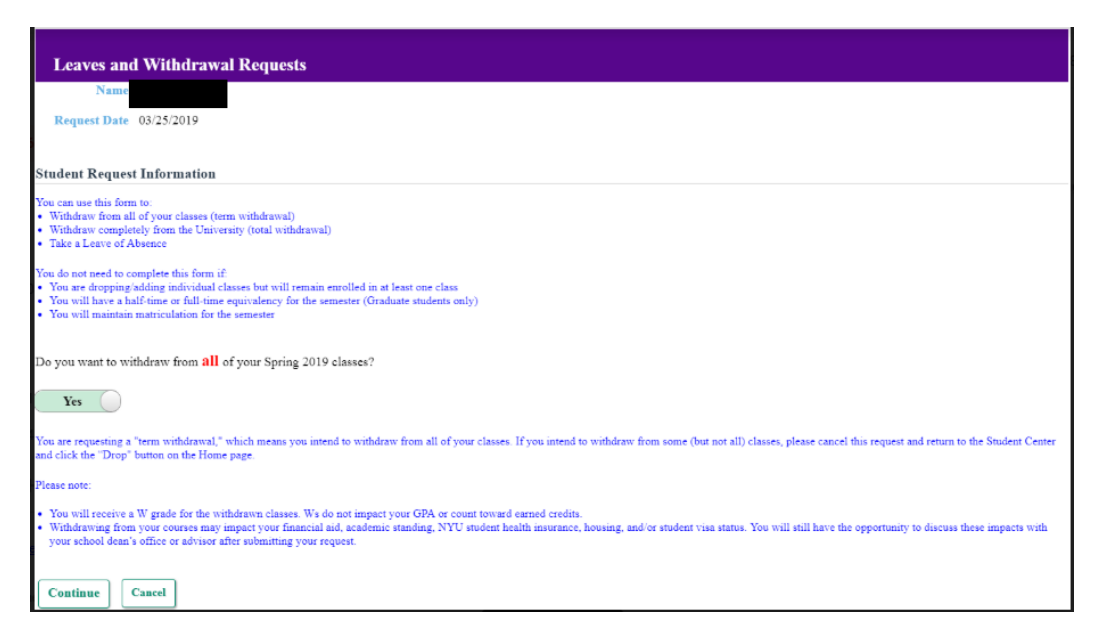

3. When asked if you will be coming back for the next term select "Yes" and Continue.

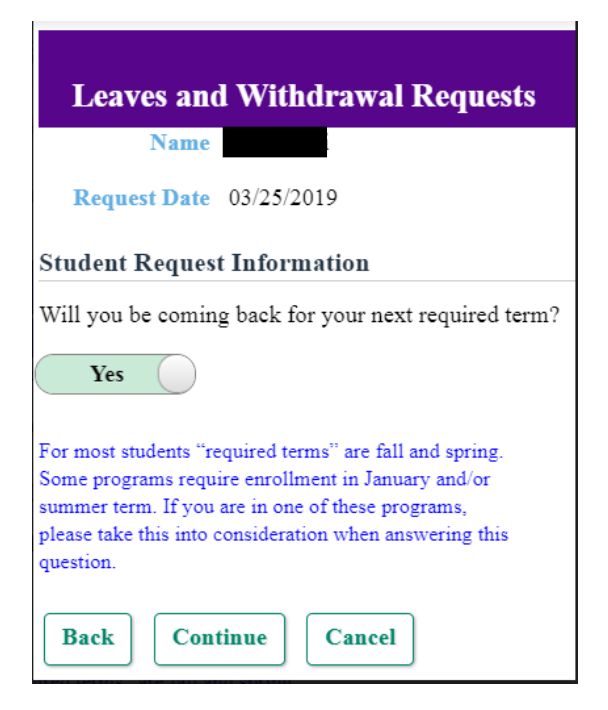

4. You will then be asked the reason for your withdrawal. You may select multiple reasons.

| Leaves and Withdrawal Requests                                   |    |
|------------------------------------------------------------------|----|
| Name                                                             |    |
| Student Request Information                                      |    |
| Why are you requesting a Term Withdrawal? Solect all that apply. |    |
| Health-related reasons                                           | No |
| Academic reasons                                                 | No |
| Financial reasons                                                | No |
| For non-health-related personal reasons                          | No |
| Because my social needs are not being met                        | No |
| To pursue other professional opportunities                       | No |
| Back Continue Cancel                                             |    |

5. You will then be taken to a page with the terms of your leave. Please read the terms and click Yes to submit.

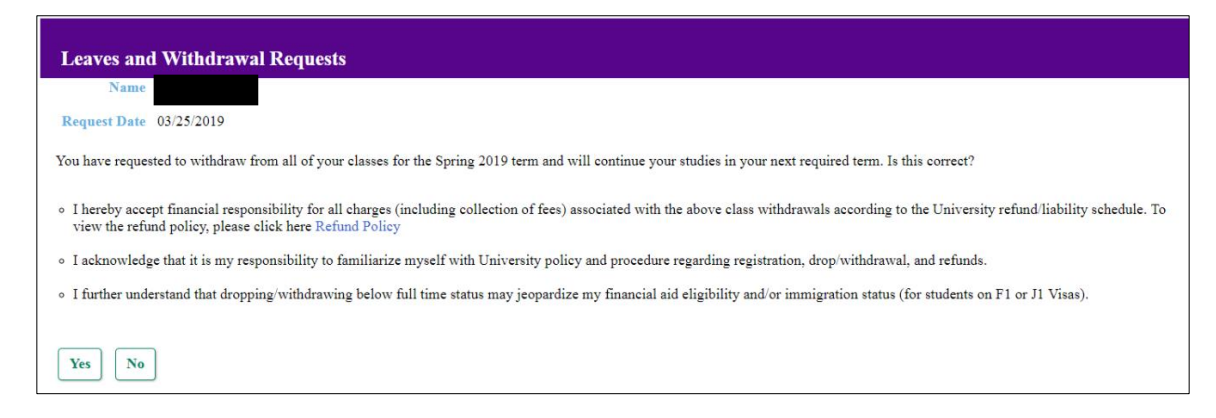

6. Your request will be reviewed by the Dean of Students and you will be notified once it has been processed.

## **Term Withdrawal**

1. On the Home page of the Student Center select Request Term/Total Withdrawal.

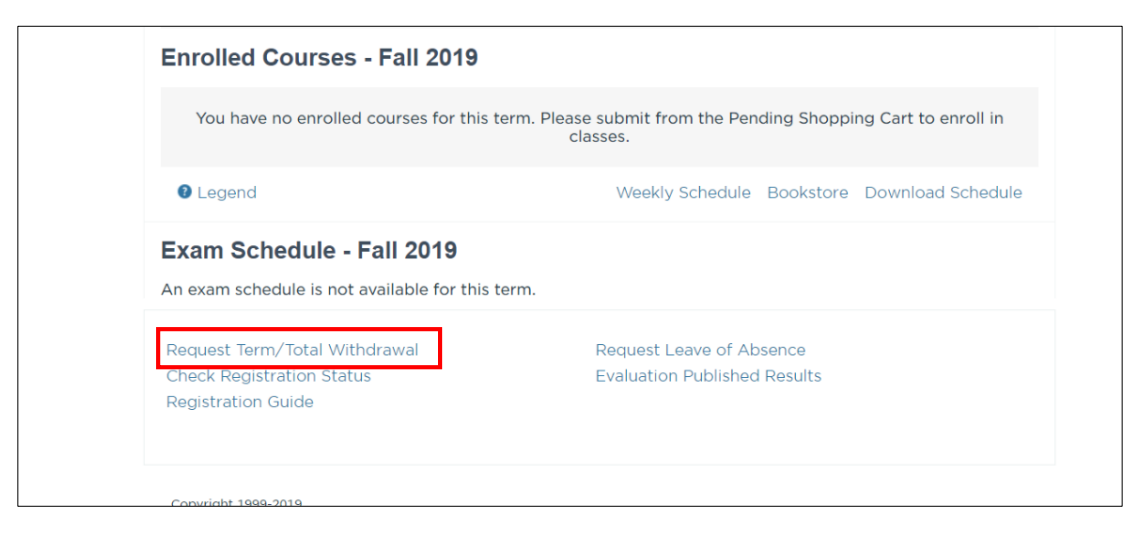

2. You will initially be asked if you want to withdraw from all of your current classes. Select Yes or No as appropriate.

| Torona and MRA Jacob ID and a                                                                                                    |
|----------------------------------------------------------------------------------------------------|
| Leaves and Withdrawai Kequesis                                                                                                    |
| Name                                                                                                    |
| Request Date 03/25/2019                                                                                                    |
|                                                                                                    |
| Student Request Information                                                                                                    |
| You can use this form to:                                                                                                    |
| Withdraw from all of your classes (term withdrawa)     Withdraw from all of your classes (term withdrawa)                                                                                                    |
| • Winnaw completely non-ine University (total winnawai)<br>• Take a Leave of Absence                                                                                                    |
| You do not need to complete this form if                                                                                                    |
| • You are dropping/adding individual classes but will remain enrolled in at least one class                                                                                                    |
| You will have a half-time or full-time equivalency for the semester (Graduate students only)     You will maintain matrixulation for the semester                                                                                                    |
|                                                                                                    |
| Do you want to withdraw from all of your Spring 2019 classes?                                                                                                    |
| Yes                                                                                                    |
| You are requesting a "term withdrawal," which means you intend to withdraw from all of your classes. If you intend to withdraw from some (but not all) classes, please cancel this request and return to the Student Center and click the "Drop" button on the Home page.                                    |
| Please note:                                                                                                    |
| <ul> <li>You will receive a W grade for the withdrawn classes. Ws do not impact your GPA or count toward earned credits.</li> </ul>                                                                                                    |
| <ul> <li>Withdrawing from your courses may impact your financial aid, academic standing, NYU student health insurance, housing, and/or student visa status. You will still have the opportunity to discuss these impacts with your school dean's office or advisor after unmittime your resource.</li> </ul> |
|                                                                                                    |
|                                                                                                    |
| Continue Cancel                                                                                                    |

3. When asked if you will be coming back for the next term select "Yes" and Continue.

| Leaves and Withdrawal Requests                                    |
|-------------------------------------------------------------------|
| Name                                                              |
| Request Date 03/25/2019                                           |
| Student Request Information                                       |
| Will you be coming back for your next required term?              |
| No                                                                |
| For most students "required terms" are fall and spring.           |
| Some programs require enrollment in January and/or                |
| please take this into consideration when answering this question. |
| Back Continue Cancel                                              |

4. When asked if you would like to request a leave of absence for future term, select "No."

| Leaves and Withdrawal Requests                                                                                                    |
|----------------------------------------------------------------------------------------------------|
| Name Request Data 03/5/0110                                                                                                    |
| Student Request Information                                                                                                    |
| Do you want to request a Leave of Absence for a future term?                                                                                                    |
| No                                                                                                    |
| You are requesting a total withdrawal from NYU, which means you intend to completely discontinue your studies at NYU. Upon approval of this request, you will be discontinued from the University, as of the requested term; should you want to return to NYU, you will need to reapply to the University. |
| Back Continue Cancel                                                                                                    |

5. You will be brought to screen asking for your reasons for leaving NYU. You may select multiple reasons.

| Leaves and Withdrawal Requests                  |    |
|-------------------------------------------------|----|
| Name                                            |    |
| Request Date 03/25/2019                         |    |
| Student Request Information                     |    |
| Why are you leaving NYU? Soloct all that apply. |    |
| I'm discontinuing my studies 🔹                  |    |
| for health-related reasons                      | No |
| for financial reasons                           | No |
| for non-health-related personal reasons         | No |
| because social needs are not being met          | No |
| to pursue other professional opportunities      | No |
| Back Continue Cancel                            |    |

6. You will then be taken to a page with the terms of the discontinuation of your studies. Please read the terms and click Yes to submit.

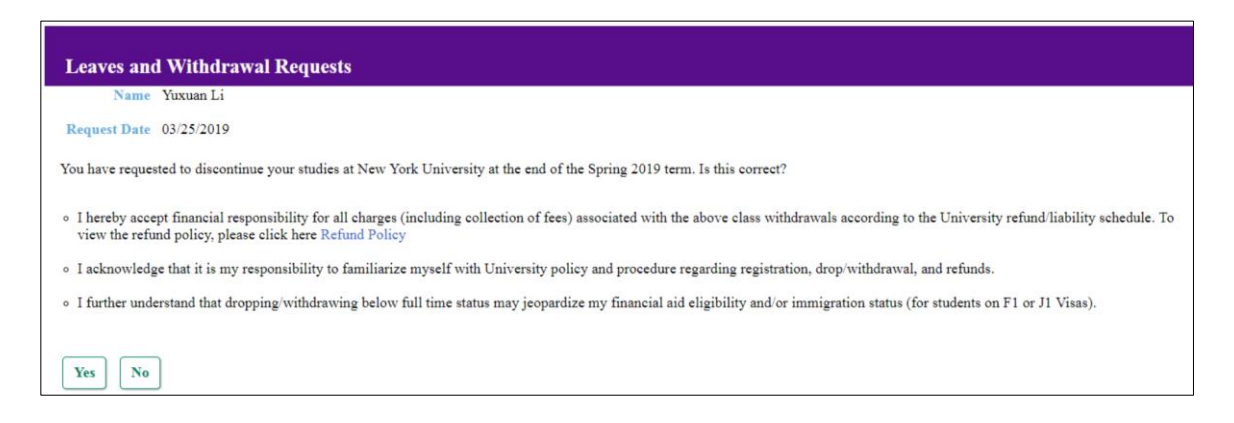

7. Your request will then be reviewed by the Dean of Students office and you will be notified once it has been processed.